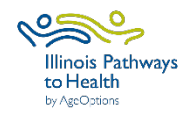

## Lista de verificación de recopilación de datos de Tomando

|             | Se puede acceder a los formularios de participantes y líderes en la página de                                                                               |
|-------------|----------------------------------------------------------------------------------------------------|
| Papeleo del | recursos para líderes de ILPTH. La contraseña es: leaders1!                                                                                                 |
| taller      |                                                                                                    |
|             | Registrar taller- Inicie sesión en ILPTH para registrar el taller.                                                                                          |
|             | • <b>Sign-In Link</b> se encuentra en el sitio web de ILPTH en la parte superior                                                                            |
|             | derecha:                                                                                                    |
|             | <ul> <li>Registre el taller baciendo clic en la pestaña "Clases" y "Agregar clase"</li> </ul>                                                               |
|             | <ul> <li>Si agrega una clase cero, no agregue la clase cero en la programación</li> </ul>                                                                   |
| Registro    | Ponga la fecha de clase cero en la sección de nota pública.                                                                                                 |
|             | • Al elegir una ubicación de sitio anfitrión, si no aparece en ILPTH,                                                                                       |
|             | comuníquese con el Equipo de Promoción de la Salud en AgeOptions para<br>agregar la nueva ubicación.                                                        |
|             | <ul> <li>Si en algún momento es necesario realizar cambios (nuevas fechas,</li> </ul>                                                                       |
|             | diferentes líderes, cancelados, etc.) inicie sesión en ILPTH, actualice el taller y quarde los cambios                                                      |
|             | Registre a los participantes utilizando su propio proceso de registro.                                                                                      |
|             | Los líderes llaman a los participantes: presenten el programa, qué                                                                                          |
|             | esperar, discutan la tecnología si corresponde, etc. Si es necesario,                                                                                       |
|             | informe a los participantes que un asistente técnico se pondrá en                                                                                           |
|             | Contacto con ellos para practicar antes de la primera sesion.                                                                                               |
|             | con el enlace de la clase virtual y las instrucciones de Zoom (si                                                                                           |
|             | corresponde), y la identificación del taller (si se enviaron formularios en                                                                                 |
|             | papel). Si corresponde,entregue a los participantes libros / materiales del                                                                                 |
|             | taller (incluidos los formularios de encuesta y los sobres prepagados si                                                                                    |
|             |                                                                                                    |
| Antes de    | Verifique ILP I H para ver si los nuevos participantes se autoinscribieron<br>usando el sitio web de ILPTH (Inicie sesión en ILPTH, Haga clic en "Clases" y |
| la fecha    | busque su taller. Haga clic en "ver" para ver una lista de participantes                                                                                    |
| de inicio   | registrados).                                                                                                    |
| del taller  | Taller virtual- Práctica de líderes y asistente técnico (AT).                                                                                               |
|             | Taller virtual: envíe por correo electrónico el recordatorio previo al taller con                                                                           |
|             | el enlace de la clase virtual y <u>las instrucciones de Zoom</u> (si corresponde).                                                                          |
|             | Taller presencial: prepare e imprima documentos/materiales del taller.                                                                                      |
|             | Taller en persona: recordatorio del taller por correo electrónico / llamada /                                                                               |
|             | texto para los participantes.                                                                                                    |
| Duranta/    | Los nueres completan el formulario de asistencia. Por favor, imprima de forma legible o rellene electrónicamente                                            |
| Durante/    | Envíe por correo electrónico el recordatorio del Plan de Acción de los participantes                                                                        |
| cada sesión | 3 días después de la sesión del taller.                                                                                                    |
|             | Taller virtual: envíe un recordatorio del taller por correo electrónico el día anterior /                                                                   |
|             | mañana del taller con el enlace de la clase virtual.                                                                                                    |
|             | Los lideres se ponen en contacto con los participantes que faltan a las sesiones o                                                                          |
|             | no regresari para recipir comentarios.                                                                                                    |

| Sesión 1      | El líder completa la hoja de asistencia. Por favor, imprima de forma legible o<br>rellene electrónicamente.                                                                                                    |
|---------------|----------------------------------------------------------------------------------------------------|
|               | <ul> <li>Explique los formularios de evaluación a los participantes siguiendo el guión de</li> </ul>                                                                                                    |
|               | <ul> <li>recopilación de datos O el guion del taller virtual.</li> <li>Los participantes completan el paquete de registro (formulario de registro, política de privacidad, exención de responsabilidad) y la encuesta previa utilizando una de las siguientes opciones:</li> </ul>                                                                                                    |
| Sesión 1      | <ol> <li>Los participantes que se autoinscribieron para la clase utilizando el sitio web de ILPTH pueden recibir la <u>Guía del Participante</u> para completar los formularios requeridos en el Portal del Participante de ILPTH. <i>Nota: Las encuestas serán en inglés a menos que la computadora del participante esté configurada para traducirse al español.</i></li> <li>A los participantes se les envía por correo electrónico un PDF rellenable o un enlace de formulario electrónico.</li> <li>Envíe un correo electrónico a Amanda Moudry a AgeOptions para obtener el enlace específico de su encuesta de taller: <u>amanda.moudry@ageoptions.org</u></li> <li>Los participantes deberán incluir la identificación del taller en todos los formularios.</li> <li>Taller presencial: los participantes completan y entregan.</li> <li>Vtaller irtual- Plos participantes son enviados por correo durante el proceso de registro. Pida a los participantes que envíen por correo los formularios completados utilizando el sobre prepagado.</li> <li>Si toma fotos, los participantes deben firmar el formulario de comunicado de prensa.</li> </ol> |
| Sesión 2      | <ul> <li>Repita todos los pasos con los nuevos participantes.</li> <li>A nadie se le permite unirse al taller después de la Sesión 2, para mantener la fidelidad.</li> </ul>                                                                                                    |
|               | Verifique que la hoja de asistencia se haya completado con precisión.                                                                                                    |
| Última sesión | En los últimos 15 minutos de la sesión, los participantes completan la encuesta<br>posterior utilizando una de las siguientes opciones:                                                                                                    |
|               | <ol> <li>Los participantes inician sesión en su Portal del Participante de ILPTH<br/>para completar formularios. Nota: Las encuestas serán en inglés a menos<br/>que la computadora del participante esté configurada para traducirse al<br/>español.</li> </ol>                                                                                                    |
|               | <ol> <li>Los participantes reciben un correo electrónico de agradecimiento con<br/>un PDF rellenable adjunto o un enlace de formulario electrónico.</li> </ol>                                                                                                    |
|               | 3. Los participantes completan encuestas en papel. Nota: Los participantes deberán incluir la identificación del taller en todos los formularios.                                                                                                    |
|               | <ul> <li>Taller presencial:los participantes completan y entregan.</li> <li>Taller virtual- Los participantes recibieron formularios enviados por<br/>correo durante el proceso de inscripción. Pida a los participantes<br/>que envíen por correo la encuesta posterior completada utilizando<br/>el sobre prepagado</li> </ul>                                                                                                    |

| Después<br>de la<br>última<br>sesión                                                                                                    | <ul> <li>Inmediatamente después de que concluya la última sesión, ingrese los participantes, la asistencia, los datos de la encuesta y cargue las políticas de privacidad y la exención de responsabilidad a ILPTH O envíe toda la documentación a Joan Fox a AgeOptions: joan.fox@ageoptions.org</li> <li>La referencia rápida de ILPTH proporciona instrucciones para la entrada de datos.</li> <li>Si elige ingresar todos los datos en ILPTH, envíe un correo electrónico al Equipo de Promoción de la Salud a AgeOptions para informar que se han ingresado todos los datos y que el taller está completo.</li> </ul> |  |
|----------------------------------------------------------------------------------------------------|----------------------------------------------------------------------------------------------------|--|
| Si tiene alguna pregunta sobre este proceso, diríjala a Jaime Peña en AgeOptions:<br>jaime.pena@ageoptions.org                                          |                                                                                                    |  |
| Si tiene preguntas sobre la introducción de datos, comuníquese con el Equipo de promoción de la salud en AgeOptions: <u>info@ilpathwaystohealth.org</u> |                                                                                                    |  |

febrero 2023